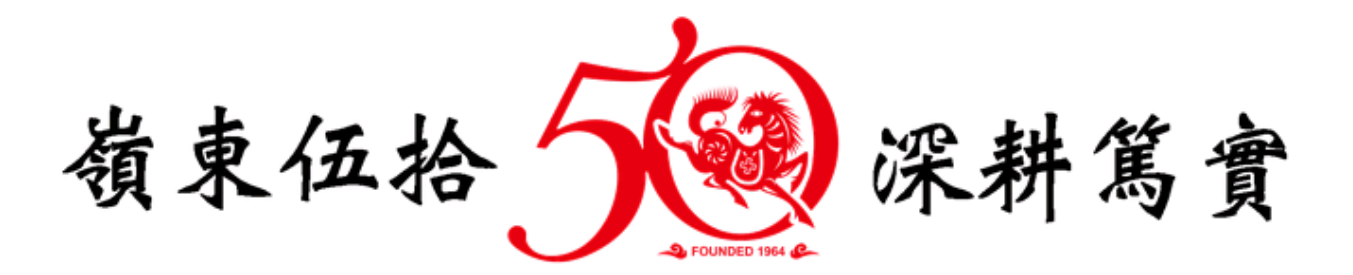

# 線上修繕申請暨管理系統

# 系統操作手冊 (教職員版)

中華民國 106 年 9 月 26 日

## 目錄

| 系統環境使用說明 | 3 |
|----------|---|
| 系統進入方式   | 4 |
| 修繕申請     | 7 |
| 修繕申請紀錄查詢 | 8 |
| 修繕單列印    | 8 |

#### 系統環境使用說明

- 使用本系統時,建議瀏覽解析度為1024x768以上,將 獲得較好的使用者經驗。
- 請以 Internet Explorer (11 以上版本)或 Google Chrome (V59 以上版本)等網頁瀏覽器使用本系統。
- 手冊製作時以 Google Chrome【版本 59.0.3071.86(正式版本)(64 位元)】瀏覽器擷取操作頁面圖例,使用者若使用其他瀏覽器或其他 Google Chrome 版本瀏覽器操作系統時,頁面可能會與手冊圖例有所差異。

## 系統進入方式

進入系統方式有二種:說明如下:

● 方式一:由入口網站進入

步驟1. 請先登入入口網站(https://portal.ltu.edu.tw/)

步驟2. 在資訊服務平台逐項展開【校務行政系統】→【總務系統】, 可找到「修繕申請暨管理系統」連結點,操作圖示如下。

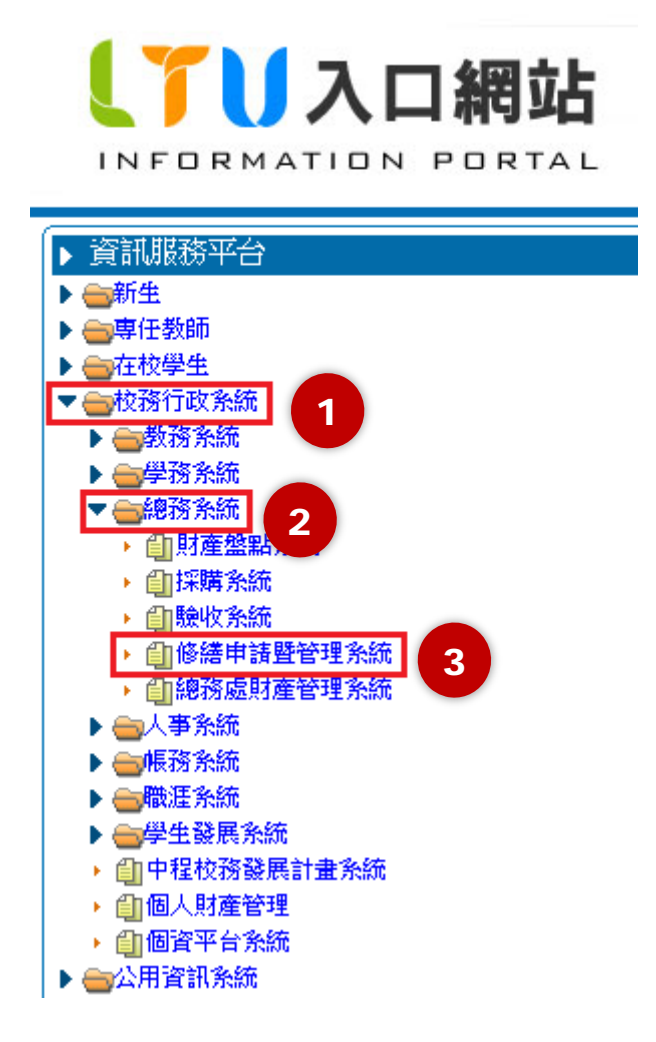

- 方式二:在瀏覽器網址列輸入「修繕申請暨管理系統」系統網址, 並登入系統。
  - 步驟1. 網址列輸入綱址 <u>https://aisweb.ltu.edu.tw/Renovate/</u>, 系統 畫面如下。

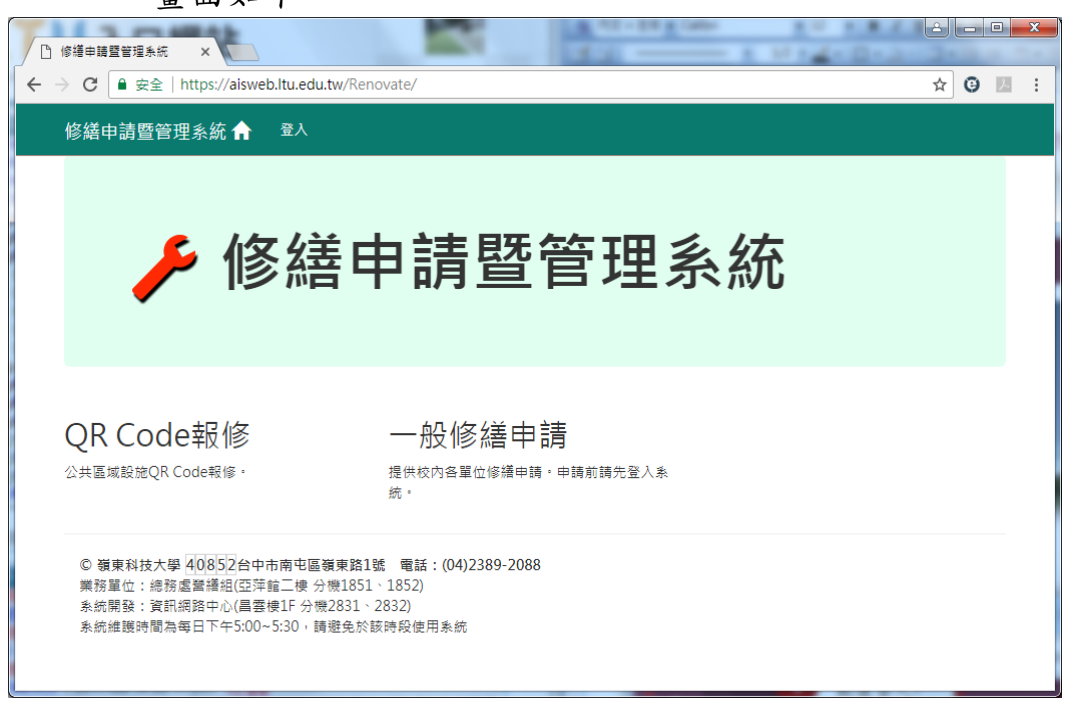

#### 步驟2. 以Portal 帳密登入系統

|                                                                                                    | iiiiiiiiiiiiiiiiiiiiiiiiiiiiiiiiiiii                                                                                                    | 0 | × |
|----------------------------------------------------------------------------------------------------|----------------------------------------------------------------------------------------------------|---|---|
| 僋                                                                                                  | 新選登入                                                                                                    |   |   |
| Sea<br>朝<br>王<br>王<br>王<br>王<br>王<br>王<br>王<br>王<br>王<br>王<br>王<br>王<br>王<br>王<br>王<br>王<br>王<br>王 | 登入<br>離<br>Portal機號<br>e<br>Bortale磁<br>■ 面質 ▲                                                                                                    |   |   |
|                                                                                                    | © 獲東科技大學 40852台中市南屯區獲東路1號 電話:(04)2389-2088<br>業務單位:總務處營繕組(亞萍館二使 分機1851、1852)<br>条統開發:資訊網路中心(昌雲樓1F 分機2831、2832)<br>系統維護時間為每日下午5:00~5:30,講避免於該時段使用系統 |   |   |

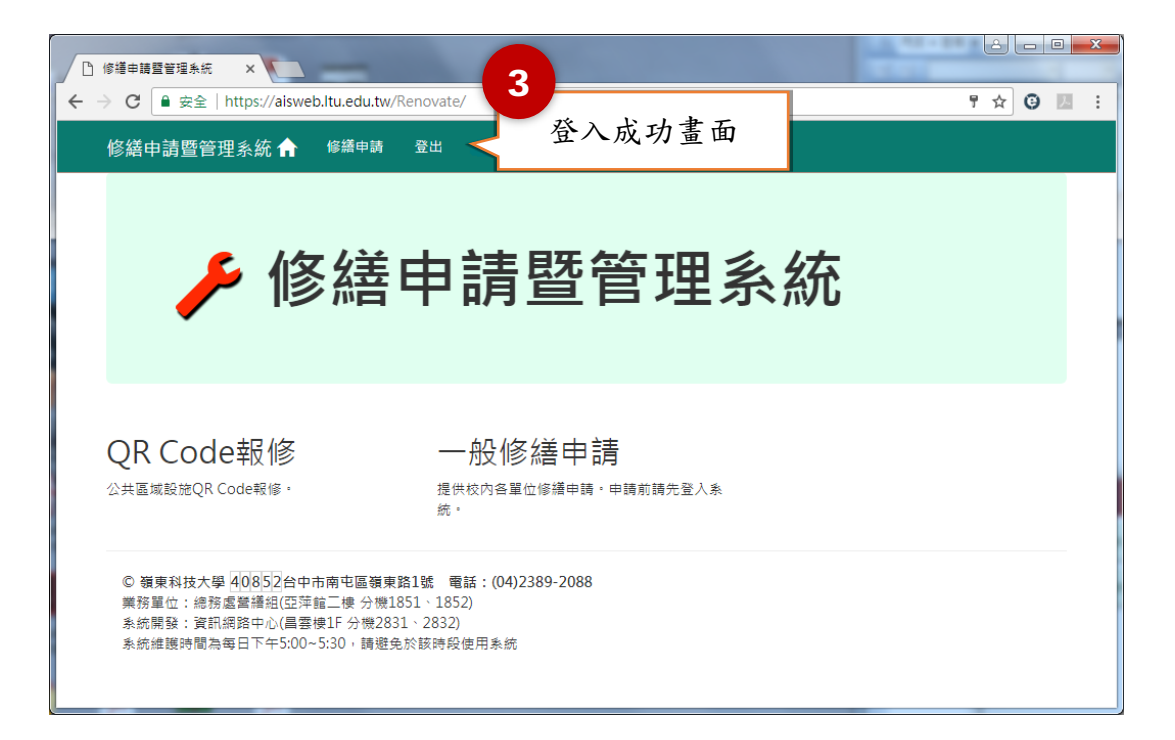

## 修繕申請 查詢及列印

功能說明:

提供各教職員修繕申請之使用。

功能進入方式:

1. 登入後直接點選【修繕申請】項目,操作圖示如下。

| 修繕申請暨管理系統 🏫 | 基本資料管理▼ | 總務處▼    | 修繕申請 | 登出  | User: 歐政彥 |      |
|-------------|---------|---------|------|-----|-----------|------|
| 修繕申請        |         |         |      |     |           |      |
|             |         |         | É "  | 占選新 | 增         |      |
|             | 106     | 學年度Q    |      |     |           | ➡ 新增 |
|             | 100     | 6學年度申請紀 | 哉    |     |           |      |
|             |         | 無申請紀錄   |      |     |           |      |

◎ 嶺東科技大學 40852台中市南屯區嶺東路1號 電話:(04)2389-2088
 業務單位:總務處營繕組(亞萍館二樓 分機1851、1852)
 糸統開發:資訊網路中心(昌雲樓1F 分機2831、2832)
 糸統維護時間為每日下午5:00~5:30,請避免於該時段使用系統

2. 填寫修繕申請相關資訊。

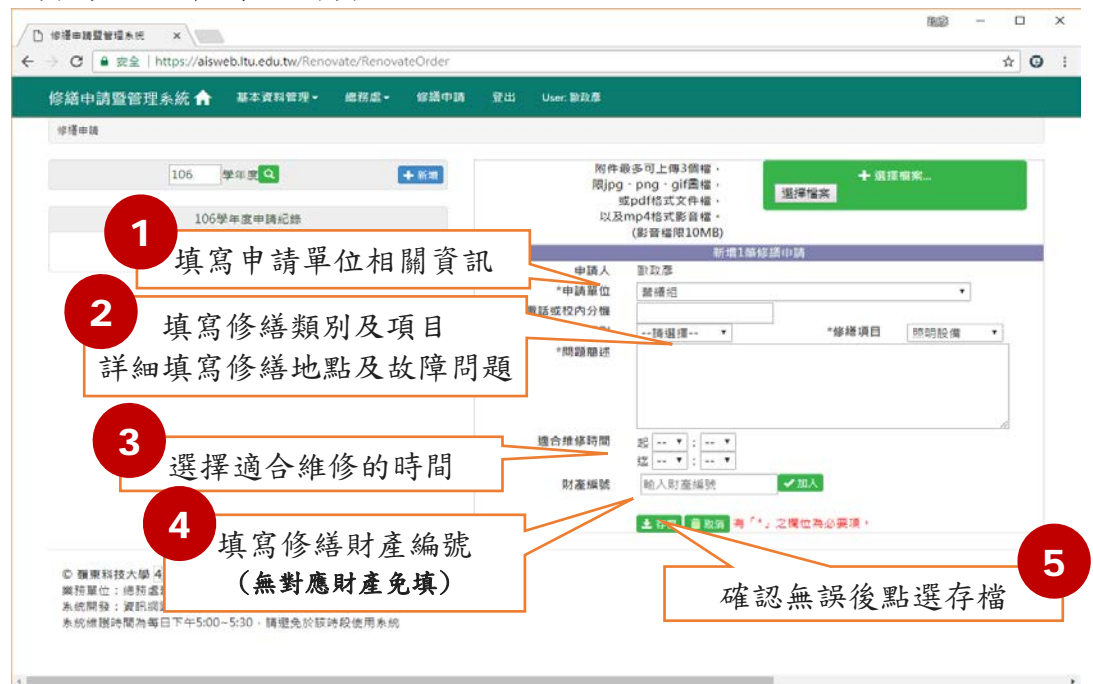

#### 3. 修繕申請紀錄查詢

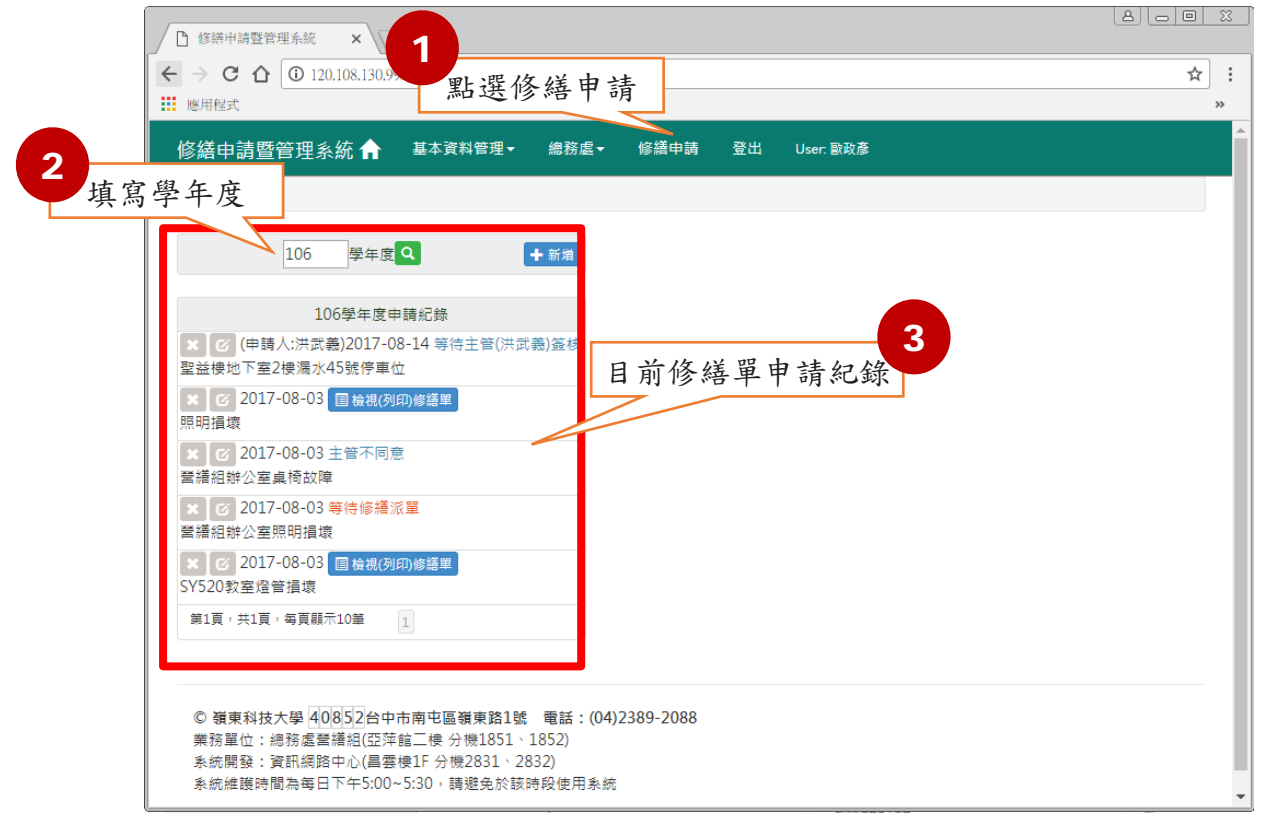

#### 4 列印修繕單

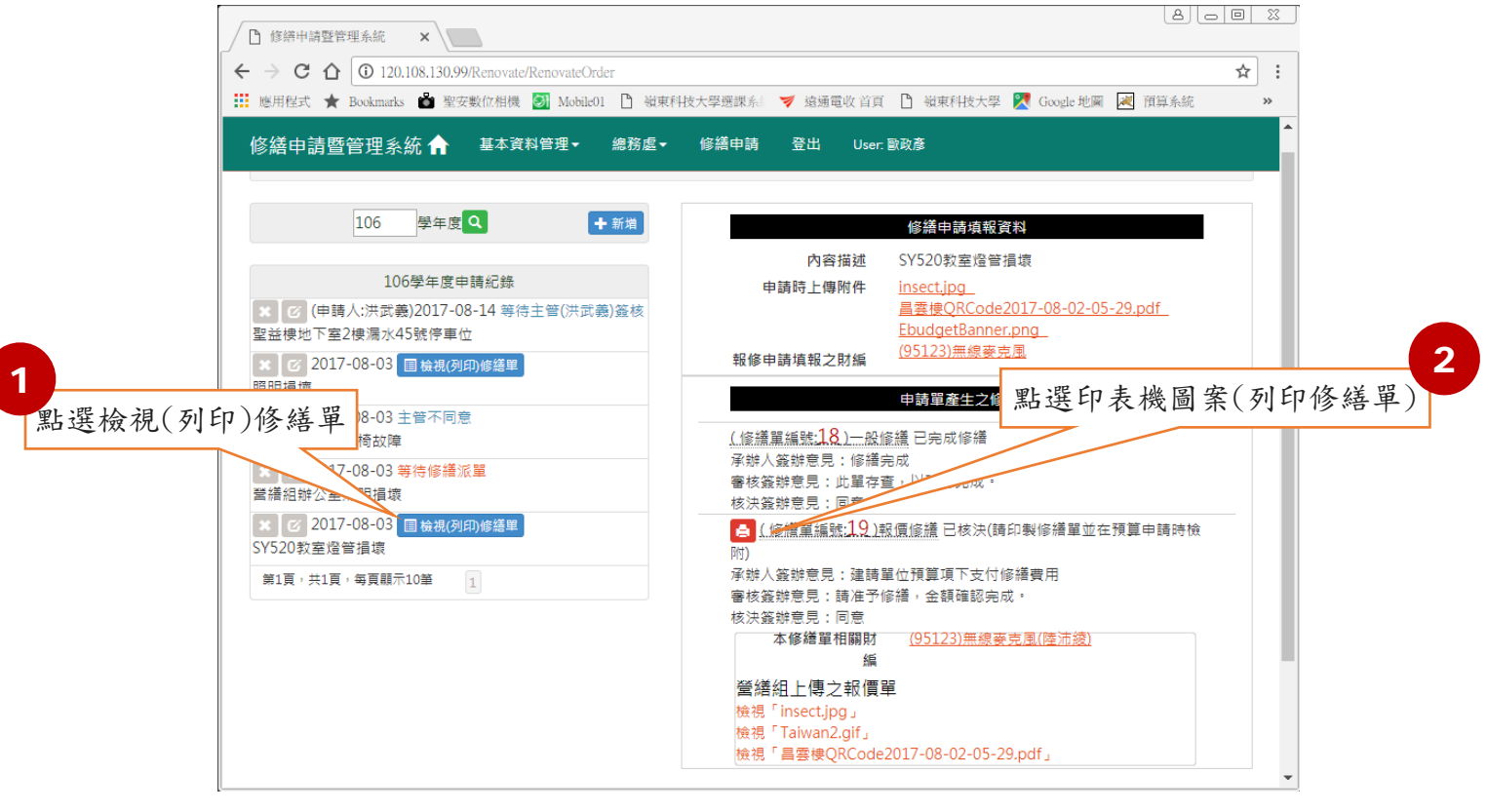

#### 5修繕單列印畫面

| ▲ 修繕申請暨管理系統 × ▲ ▲ 報告                                                    | 【修繕單號19-20                                               | 17-09-2 × √新增会           | 分頁                                  | :                                                         | ×\                                       | 2                     |                    | A |                                                                                                    |
|-------------------------------------------------------------------------|----------------------------------------------------------|--------------------------|-------------------------------------|-----------------------------------------------------------|------------------------------------------|-----------------------|--------------------|---|----------------------------------------------------------------------------------------------------|
| $\langle \cdot \rangle \subset \Delta$ $\bigcirc$ file:///C:/Users/LTU/ | Downloads/報                                              | 價修繕單號19-20               | 17-09-25-1                          | 0-29製表.pdf                                                |                                          |                       |                    |   | ☆ :                                                                                                    |
| 應用程式                                                                    |                                                          |                          |                                     |                                                           |                                          |                       |                    |   | *                                                                                                    |
| 牧員陟篇単號19-2017-09-23-10-29聚                                              | æ.pai                                                    |                          | • • •                               | 12                                                        |                                          |                       | C .                | Ť | <b>a</b> in the second second secon |
|                                                                         |                                                          |                          |                                     |                                                           |                                          |                       |                    |   |                                                                                                    |
|                                                                         | ·<br>で で で で で で で で で で で で で で で で で で で               |                          |                                     |                                                           | 東科技大學<br>· 繕申請單<br>PALR APPLICATION FORM |                       |                    |   |                                                                                                    |
| 修繕申請單位                                                                  |                                                          | 營繕組                      |                                     |                                                           | 電話』分機                                    |                       | 1852               |   |                                                                                                    |
| 請修內容<br>Details                                                         | SY520教室燈                                                 | 管损坏                      |                                     |                                                           |                                          |                       |                    |   |                                                                                                    |
| 財產編號<br>Property Number                                                 |                                                          |                          |                                     | 95123                                                     |                                          |                       |                    |   |                                                                                                    |
| 修缮申請人                                                                   |                                                          | 歐政彥                      |                                     | 申請單位.<br>Init Direct                                      | 主管<br>or                                 | 洪武義                   |                    |   |                                                                                                    |
| 使用材料 The guantity                                                       | 使用材料 The guantity of repair materials used in this item. |                          |                                     |                                                           |                                          |                       |                    |   |                                                                                                    |
| 修缮說明<br>Descripti                                                       | on                                                       | 經查修後,為兩組T5輕銅架燈具損壞        |                                     |                                                           |                                          |                       |                    |   |                                                                                                    |
| 材                                                                       | 材料名稱規格<br>Material                                       |                          |                                     | j<br>Pri                                                  | 單價<br>ice/Each                           |                       | 總計<br>Totle Amount |   |                                                                                                    |
| T5輕鋼架燈具<br>2呎                                                           | T5輕鋼架燈具<br>9呎                                            |                          |                                     |                                                           | 1, 4                                     | 00. 00                | 2, 800. 00         |   |                                                                                                    |
|                                                                         |                                                          |                          |                                     |                                                           |                                          | 維修估價約                 | 息金額:2,800.00       |   |                                                                                                    |
| J. 244                                                                  |                                                          | 从                        | Xi ka ka E                          |                                                           |                                          | 编政臣                   |                    |   |                                                                                                    |
| 承辨人:歐政彦                                                                 | •                                                        | Construction<br>キ官(答):洪武 | 書 elf elf で<br>and Maintenance<br>義 | で Section Dean of General Affairs Division<br>ま 定(答): 林正史 |                                          | rs Division           |                    |   |                                                                                                    |
| 会核日期時間:2017     15:51:58     送核意見:建請單4     付待將費用                        | -08-03<br>2預算項下支                                         | 簽核日期時間:2<br>簽核意見:請准      | 017-08-03<br>予修繕,至                  | 16:39:46<br>2額確認完成                                        | 五日(1)<br>養核日期<br>養核意見                    | 時間:2017-08-03<br>;:同意 | 16:41:05           |   |                                                                                                    |
|                                                                         |                                                          |                          |                                     |                                                           |                                          |                       |                    |   | •                                                                                                    |